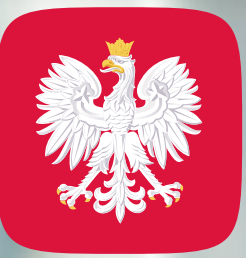

### mObywatel 2.0

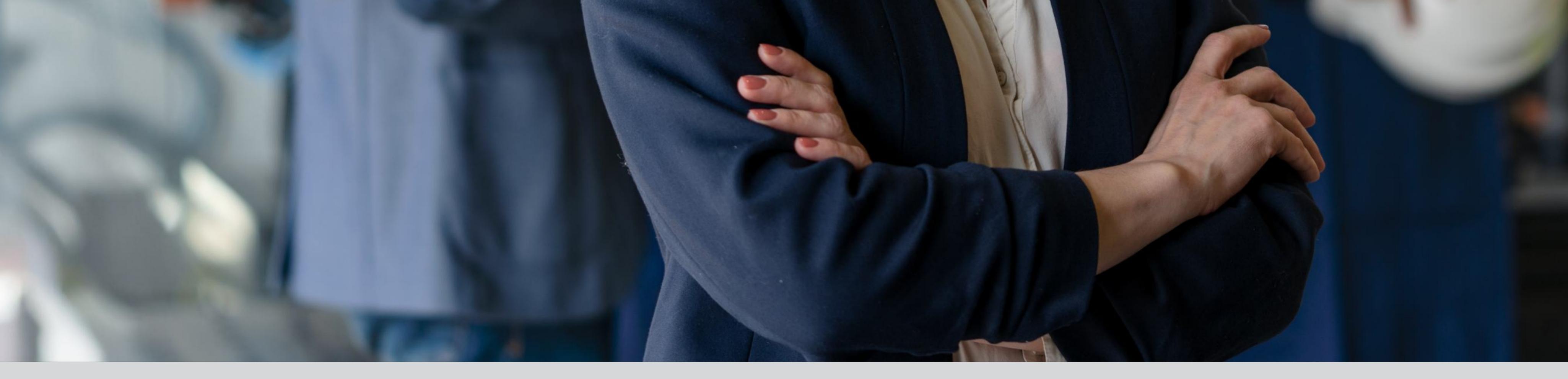

# Legitymacja inżyniera budownictwa w mObywatelu 2.0

### Bezpłatny elektroniczny dokument, dzięki któremu łatwo i szybko

potwierdzisz swoje uprawnienia zawodowe.

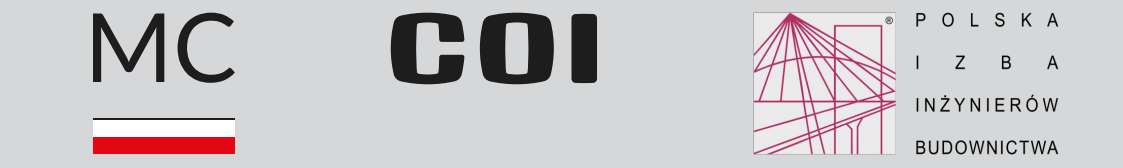

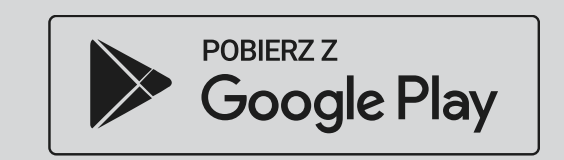

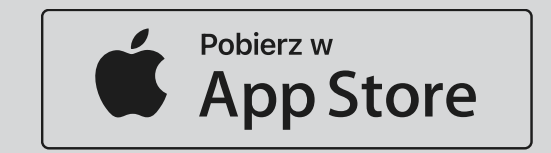

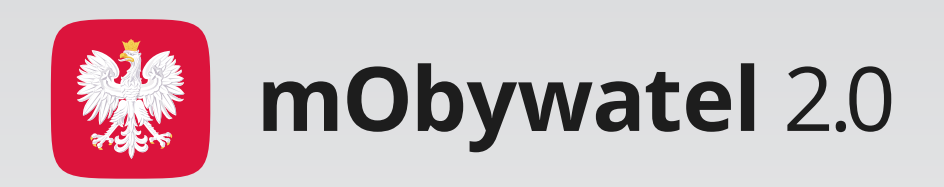

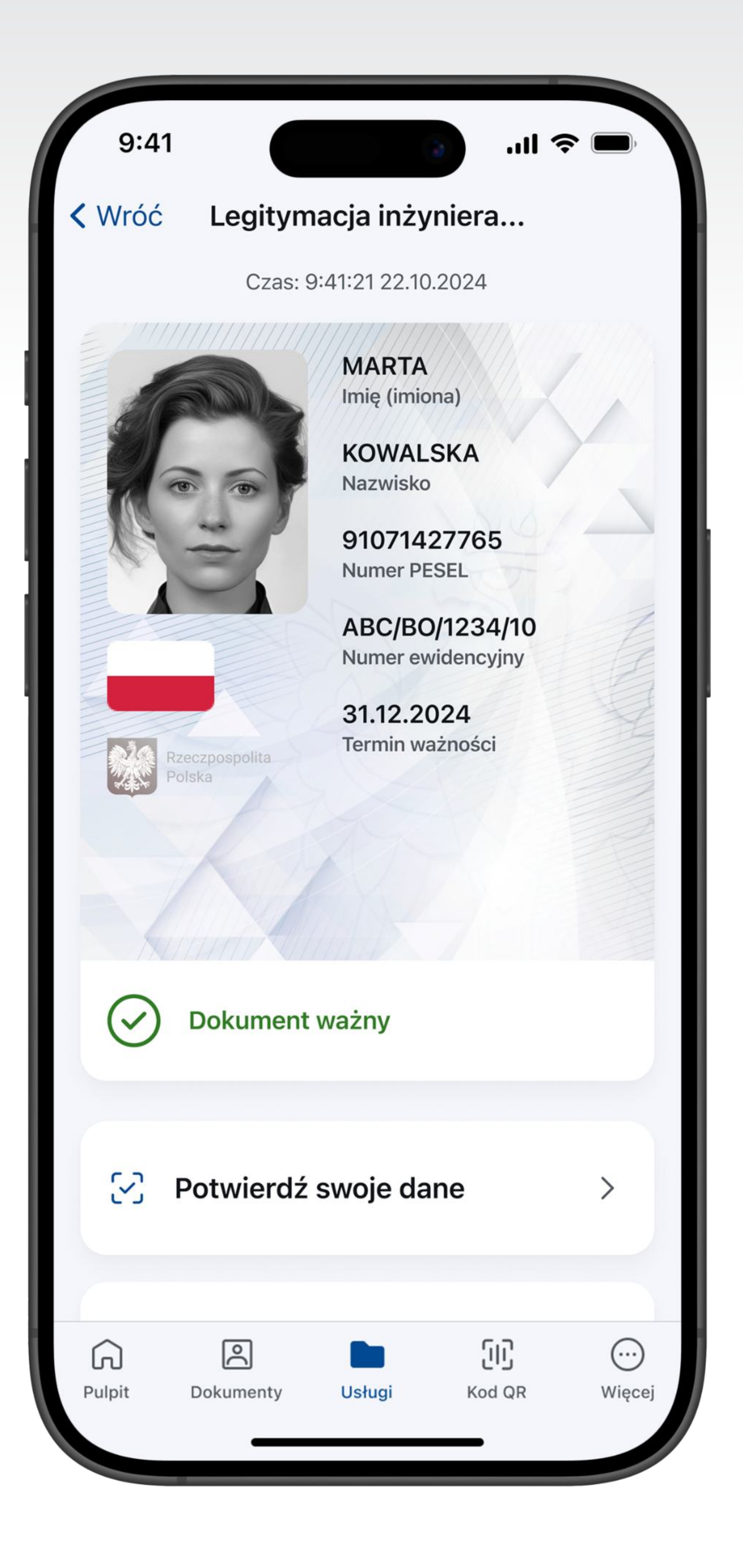

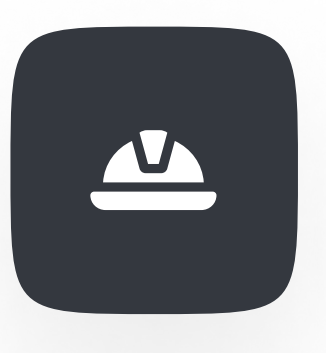

### Nowy dokument

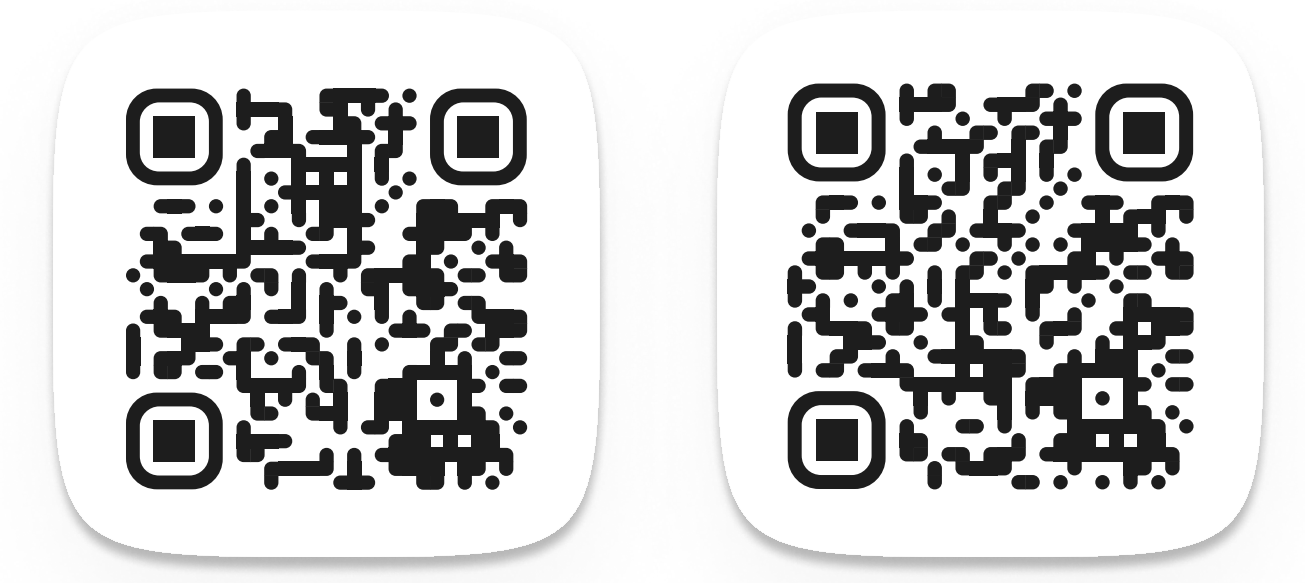

### dla inżynierów budownictwa

Skorzystasz z niego, jeśli:

- jesteś zalogowanym użytkownikiem aplikacji mObywatel (gdy potwierdzisz tożsamość za pomocą profilu zaufanego, bankowości elektronicznej lub e-dowodu i dodasz pierwszy dokument: mDowód lub Diia.pl),
- Okręgowa Izba Inżynierów Budownictwa przyznała Ci prawo wykonywania zawodu.

Dzięki elektronicznej legitymacji możesz skutecznie:

- potwierdzić swoje uprawnienia zawodowe,
- sprawdzić termin ważności dokumentu,

#### Pobierz najnowszą wersję aplikacji i korzystaj ze zmienionej Jakości powietrza!

• sprawdzić termin ważności polisy OC

(jej posiadanie jest obowiązkowe

dla inżynierów budownictwa).

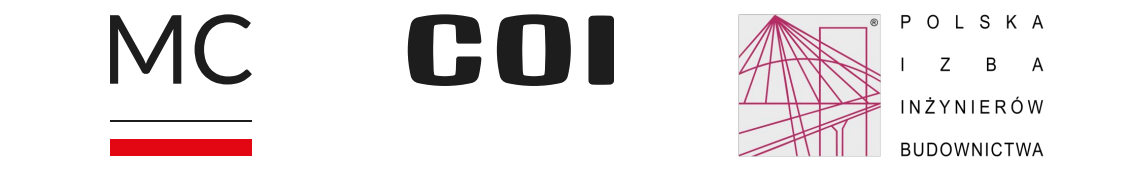

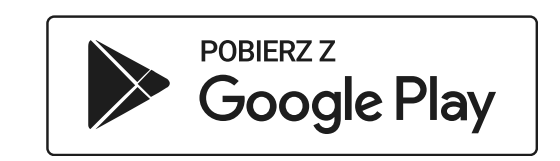

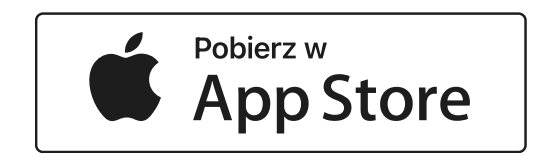

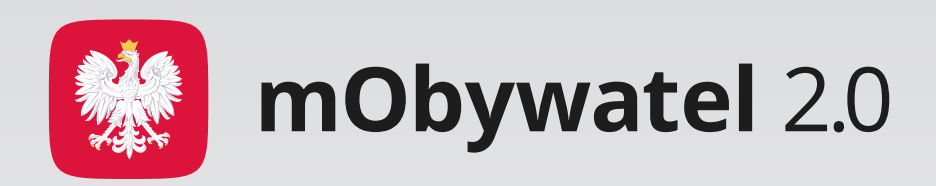

## Jak zacząć korzystać z dokumentu w telefonie?

Chcesz mieć legitymację inżyniera budownictwa w swoim telefonie, ale nie korzystasz jeszcze z aplikacji mObywatel? Zobacz, jak zacząć to robić krok po kroku. Jak potwierdzić swój dokument za pomocą kodu QR?

Elektroniczny dokument łatwo i bezpiecznie potwierdzisz także za pomocą skanowania kodu QR. Zobacz, jak to zrobić krok po kroku.

 Uruchom aplikację i wejdź w Legitymację inżyniera budownictwa.

- Pobierz aplikację mObywatel z Google Play lub App Store.
- Dodaj pierwszy dokument: mDowód lub Diia.pl.
- Potwierdź swoją tożsamość profilem zaufanym, bankowością elektroniczną lub e-dowodem.
- 4. Na górze ekranu startowego w sekcji **Dokumenty** naciśnij **Dodaj**.
- 5. Z listy dokumentów wybierz Legitymację inżyniera budownictwa.
- 6. Po chwili Twój dokument zostanie automatycznie dodany do aplikacji.
- 7. Gotowe! Od teraz możesz

- 2. Wybierz **Potwierdź swoje dane**.
- 3. Zapoznaj się z informacjami i naciśnij **Rozpocznij**.
- 4. Zeskanuj kod QR z urządzenia osoby, która chce potwierdzić Twoje uprawnienia. Możesz też wpisać sześciocyfrowy kod, który znajduje się pod kodem QR.
- 5. Zobacz, komu i jakie dane przekazujesz.
- 6. Naciśnij Udostępnij dane.
- 7. To wszystko! Twój dokument został potwierdzony.

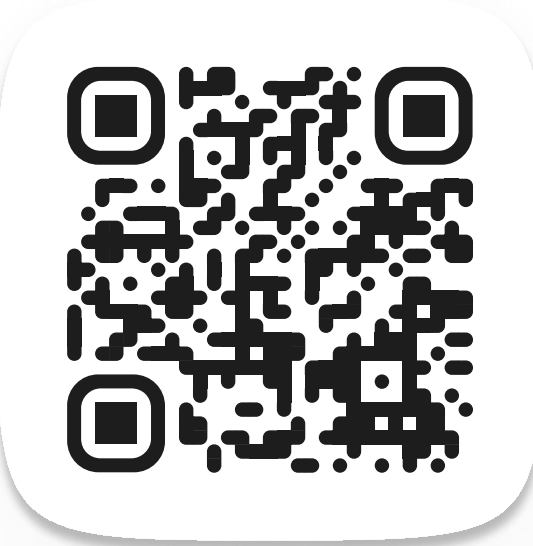

potwierdzać swoje uprawnienia zawodowe wygodnie w telefonie.

Aplikacja mObywatel 2.0 to oficjalny projekt Ministerstwa Cyfryzacji. Więcej informacji znajdziesz na stronie <u>www.info.mObywatel.gov.pl</u>.

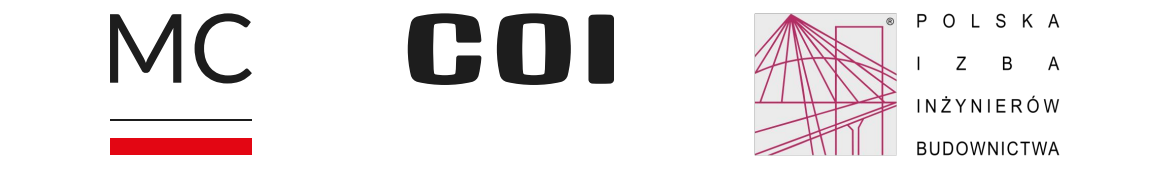

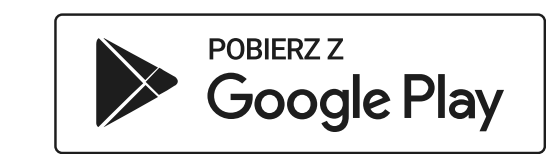

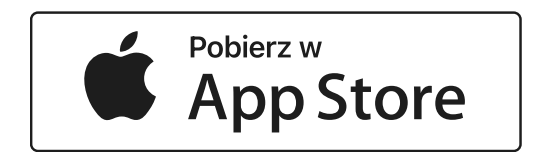

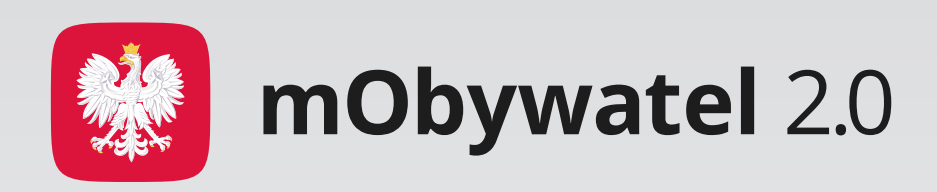

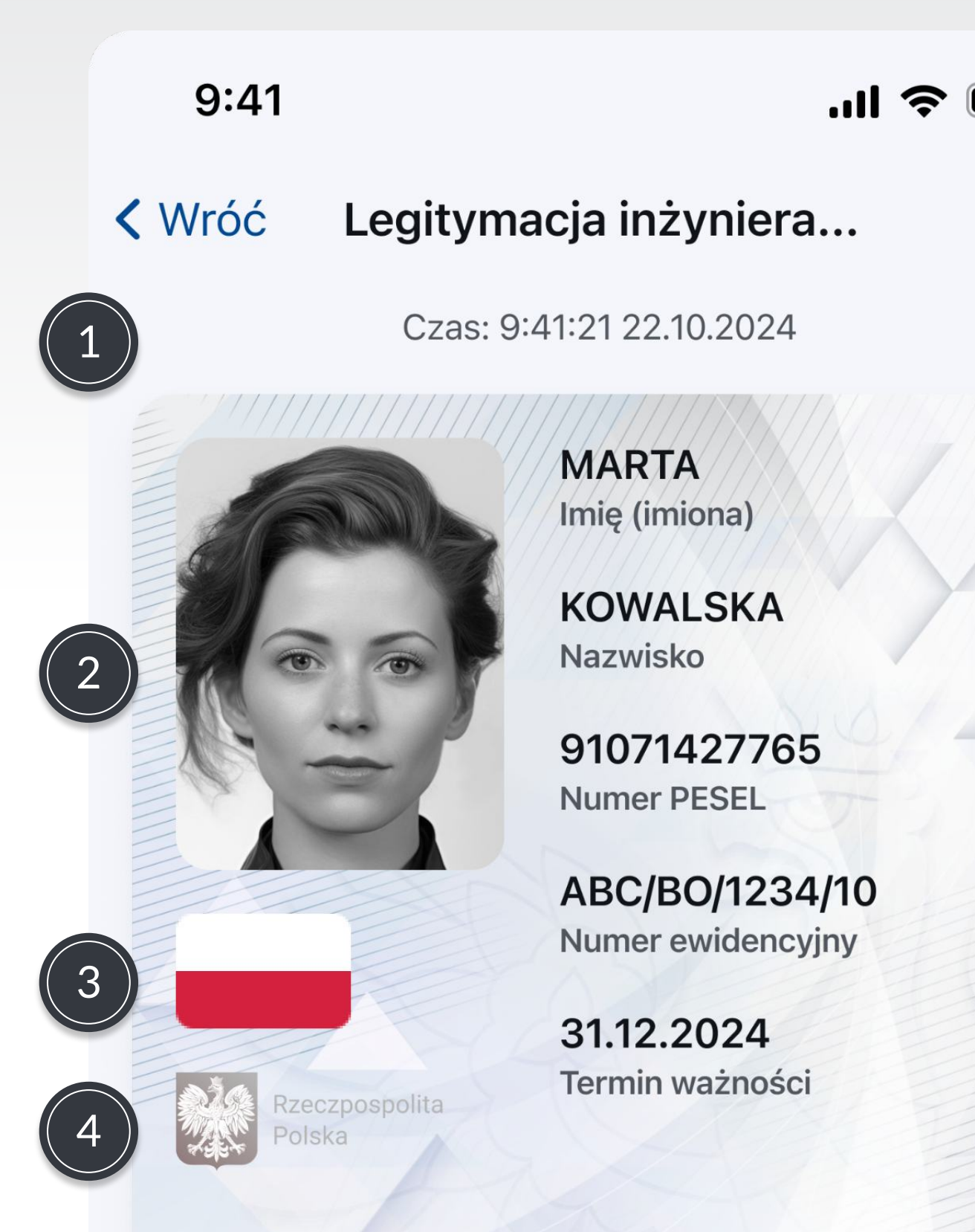

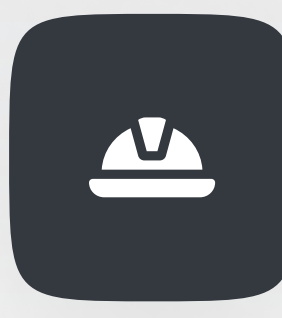

## Jak sprawdzić autentyczność dokumentu w aplikacji?

Zobacz, jakie elementy elektronicznego dokumentu są ważne, gdy potwierdzasz go na ekranie swojego telefonu.

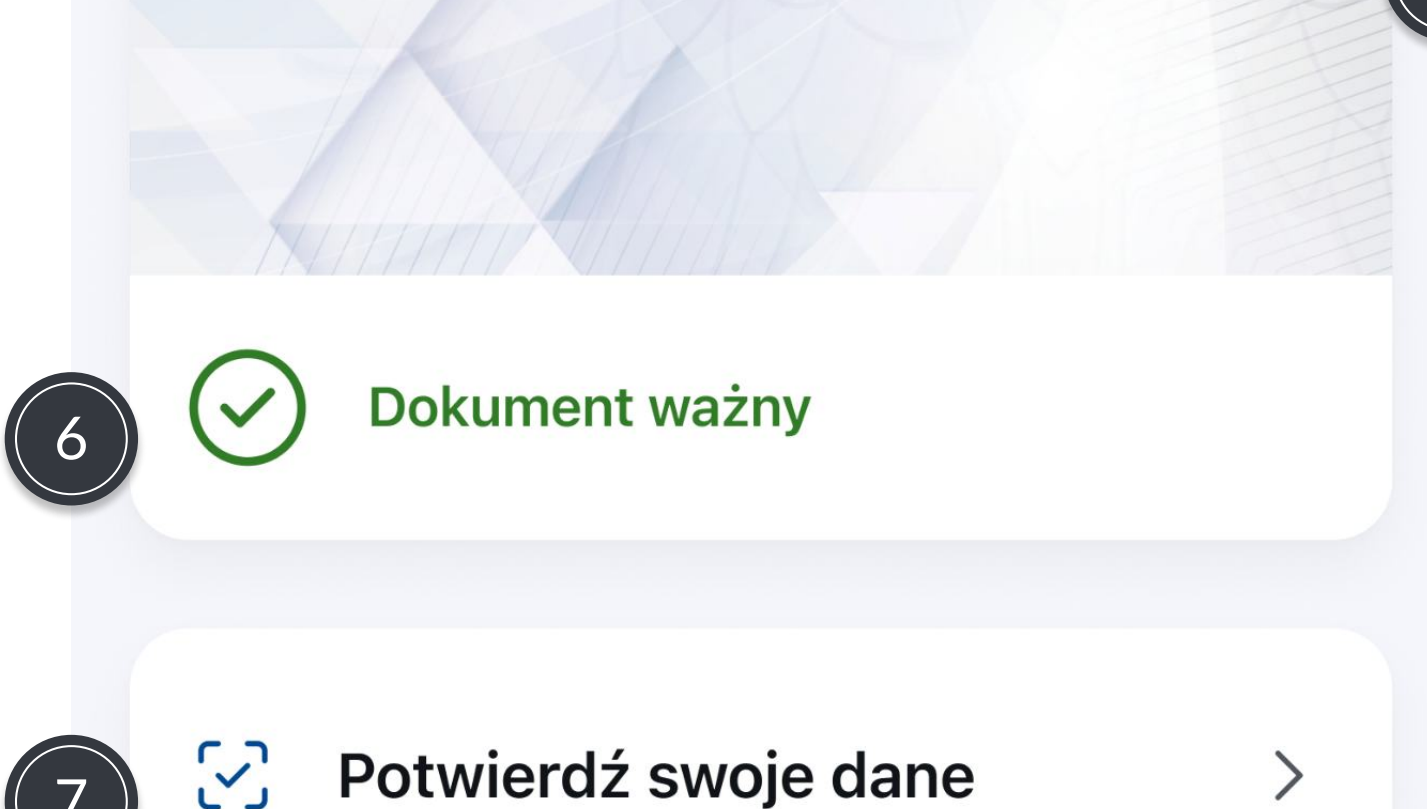

#### Organ wydający

#### Okręgowa Izba Inżynierów Budownictwa w Krakowie

Termin ważności polisy OC

#### 31.12.2024

Ostatnia aktualizacja **22.10.2024** 

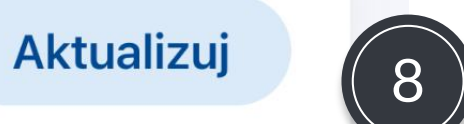

5

### <u>ພື</u> Usuń dokument

- Czas powinien wskazywać aktualną datę i godzinę.
- Zdjęcie powinno potwierdzać
  Twój aktualny wygląd.
- 3. Biało-czerwona flaga to element dynamiczny i powinien się poruszać.
- Hologram w kształcie godła powinien zmieniać barwę przy poruszaniu smartfonem.
- 5. Tło powinno zawierać odpowiednie symbole i figury geometryczne.
- Status dokumentu potwierdzenie, że jest on ważny.
- 7. Termin ważności polisy OC– powinna być aktualna.
- 8. Data ostatniej aktualizacji danych.

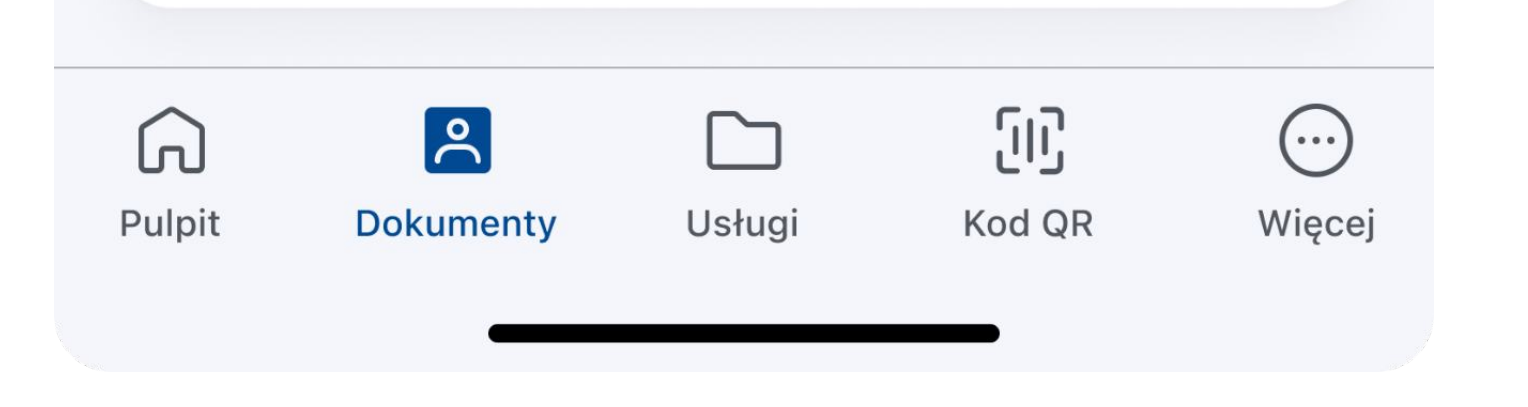

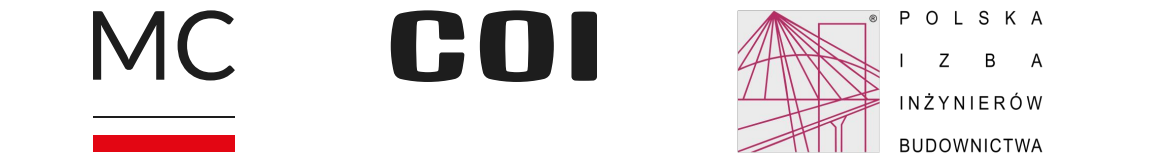

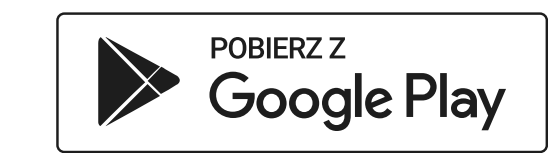

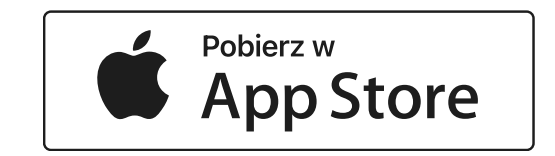